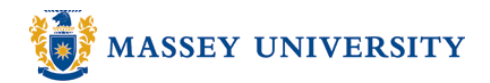

## **Inserting page numbers**

## **Microsoft Word 2003**

1. Insert > Page Numbers

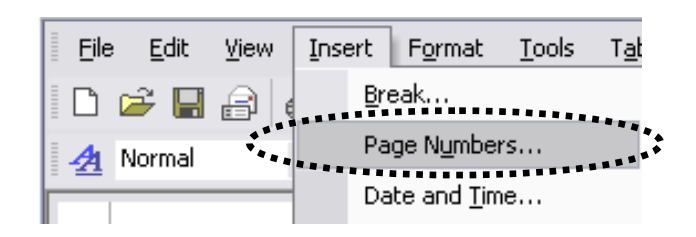

2. Select **Position** and **Alignment** for the page number.

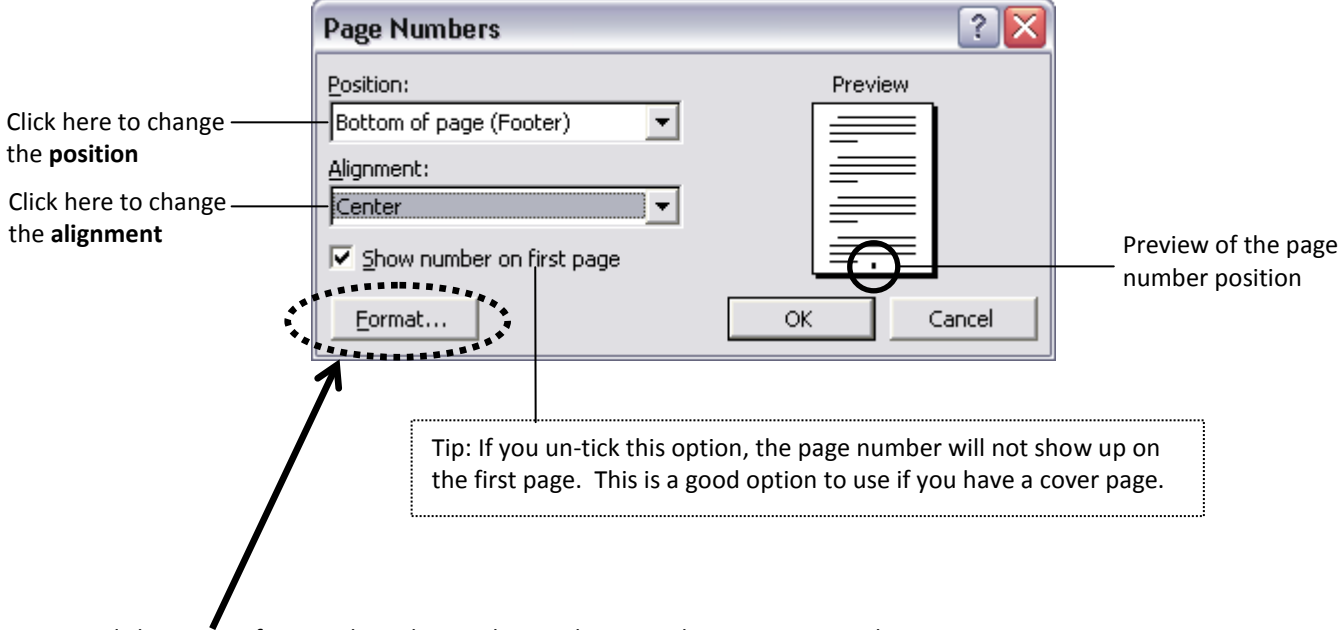

Click Format, if you wish to change the numbering style or starting number.

| Page Number Format               |                        |   |               |
|----------------------------------|------------------------|---|---------------|
| Number <u>f</u> ormat:           | 1, 2, 3, 💌             |   |               |
| Include chapter <u>n</u> umber   | A, B, C,               | } | Number format |
| Chapter starts with style        | I, II, III,<br>①, ②, ③ |   |               |
| Use separator:                   |                        | 1 |               |
| Examples: 1-1, 1-A               |                        |   |               |
| Page numbering                   |                        | - |               |
| ⊙ ⊆ontinue from previous section |                        |   |               |
| 🔘 Start <u>a</u> t:              | *                      |   |               |
|                                  |                        | _ |               |
| OK Cancel                        |                        |   |               |

3. Click **OK** to return to your document

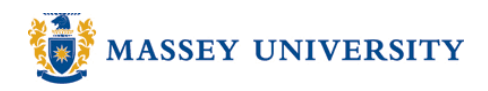

## Tip: Page X of Y

**Page X of Y** is another page number format to indicate how many pages there are in total in the document. You need to be at the **Header and Footer** view to insert the page number.

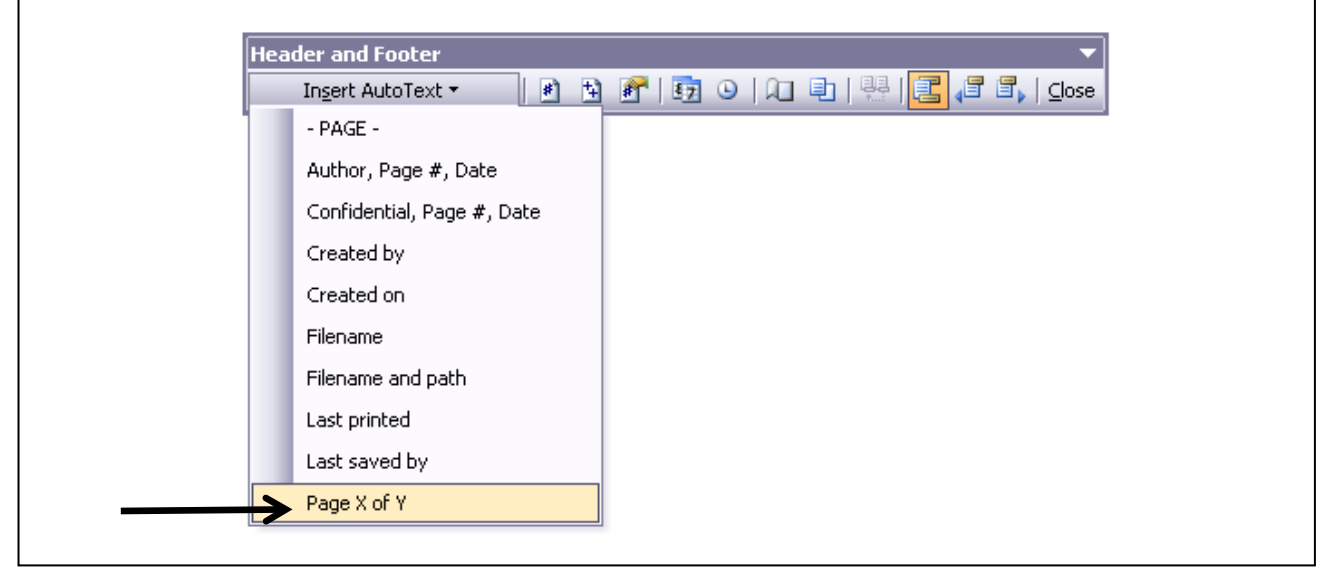

## Formatting page number

- 1. Double click on the page number (this will be viewed as Header and Footer)
- 2. Select the page number > Click Format Page Number and Footer toolbar.
- 3. Perform changes, e.g.

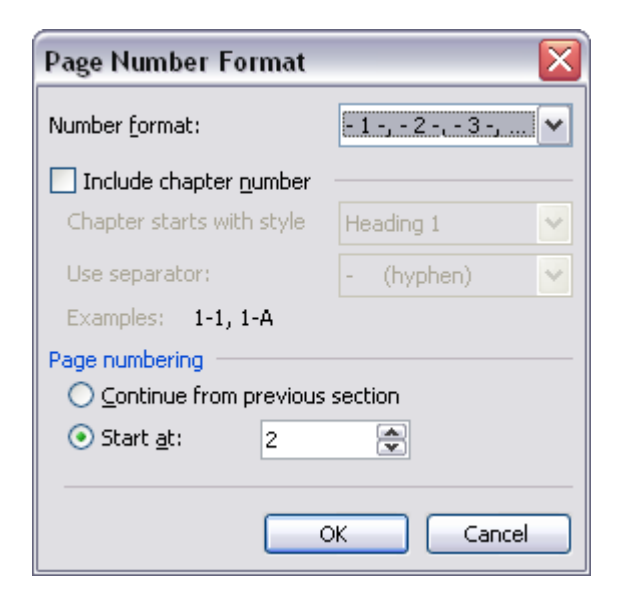